## วิธีการตั้งค่า Port Forward สำหรับอุปกรณ์ ZTE รุ่น H196Q

 เชื่อมต่อสายแลนที่ช่อง LAN ของอุปกรณ์ ZTE H196Q กับ LAN ของคอมพิวเตอร์ แล้วเปิด Browser เช่น Internet Explorer (IE) หรือ Google Chrome พิมพ์ http://192.168.1.1 ช่อง address เพื่อ เข้าไปตั้งค่า

| 278 H196Q V9.1 x +                                                                                                    |   |     |   | ø | ×   |
|----------------------------------------------------------------------------------------------------|---|-----|---|---|-----|
| 🔶 🔿 🕐 💿 ີ ໃສ່ມີສອສທັນ   192.168.1.1                                                                                                    | 公 | 5/≡ | Ē |   | *** |
| None       Topology       Ittenet       Coal Network       Management & Diagnosis         Image: Code       Image: Code |   |     |   |   | *   |

 ทำการ Login โดยกรอกค่า Username เป็น admin และ Password เป็น tot ตามค่าที่ระบุไว้ที่ตัว ฉลากของอุปกรณ์ และ Validate Code (CAPCHA) แล้วคลิก Login

| Home | Topology                              | Internet                 | Local Network | Management & Diagnosis |
|------|---------------------------------------|--------------------------|---------------|------------------------|
|      |                                       | Welcome to H196Q V9.1. I | Please login. |                        |
|      | Username<br>Password<br>Validate Code | admin<br>•••<br>6AI83    | 84183~        |                        |
|      |                                       |                          | Login         |                        |
|      |                                       |                          |               |                        |
|      |                                       |                          |               |                        |
|      |                                       |                          |               |                        |

 การตั้งค่า Port Forward ให้ไปที่เมนู Internet > Security > Port Forwarding หากต้องการ เพิ่มรายการให้คลิกที่ Create New Item

| Home                     | Topology                                                        | Internet                          | Local Network       | Management & Diagno |
|--------------------------|-----------------------------------------------------------------|-----------------------------------|---------------------|---------------------|
| tatus                    | II Filter Criteria                                              | Local Service Control             | ALG DMZ             | Port Forwarding     |
| VAN<br>QoS<br>ecurity    | Page Information This page provides the function of             | of port forwarding parameter(s) c | onfiguration.       |                     |
| VAN Access               | <ul> <li>Port Forwarding</li> </ul>                             |                                   |                     |                     |
| Parental Controls        | What should be noticed when co                                  | nfiguring port forwarding?        |                     |                     |
| NTR                      | <ul> <li>New Item</li> </ul>                                    | ⊖on ●Off                          | F                   |                     |
| ort Binding<br>Aulticast | Name<br>Protocol<br>WAN Host IP Address<br>LAN Host<br>WAN Port | TCP<br>0,0.0                      | →<br>,0 ~ 0 , 0 , 0 | ) 0                 |
|                          | LAN Host Port                                                   | ~                                 |                     | Apply Cancel        |
|                          | Create New Item                                                 |                                   |                     |                     |

- 4. ให้คลิกที่ **On** หลังจากนั้น ทำการใส่ค่าให้เรียบร้อย แล้วคลิก Apply
  - Name สำหรับตั้งชื่อ
  - Protocol สำหรับเลือก Protocol ที่ต้องการใช้
  - WAN Host IP Address ให้ระบุ IP WAN ของอุปกรณ์ที่ต้องการ Forward Port
  - Lan Host ให้ระบุ IP LAN ของอุปกรณ์ที่ต้องการ Forward Port
  - WAN Start Port สำหรับตั้ง Port ของ WAN
  - Lan Host Port สำหรับตั้ง Port ของ LAN

| Home             | Topol          | ogy                  | Internet                       | Local Network  |           | Management & Diagnosis |   |
|------------------|----------------|----------------------|--------------------------------|----------------|-----------|------------------------|---|
| itatus           |                | Filter Criteria      | Local Service Control          | ALG            | DMZ       | Port Forwarding        |   |
| VAN              |                |                      |                                |                |           | _                      |   |
| 2oS              | Page Info      | rmation              |                                |                |           |                        |   |
| ecurity          | This page prov | ides the function of | f port forwarding parameter(s) | configuration. |           |                        |   |
| VAN Access       | Port For       | rwarding             |                                |                |           |                        |   |
| arental Controls |                |                      |                                |                |           |                        |   |
| DNS              | What should b  | e noticed when con   | higuring port forwarding?      |                |           |                        |   |
| NTP              | New Item       |                      | Oon O                          | ff             |           |                        | Ĩ |
| ort Binding      | Name           |                      |                                |                |           |                        |   |
| Aulticast        | Protocol       |                      | ТСР                            | ~              |           |                        |   |
|                  | WAN Hos        | t IP Address         | 0.0.0                          | . 0 ~ 0        | . 0 . 0 . | 0                      |   |
|                  | LAN Host       |                      |                                |                |           |                        |   |
|                  | WAN Port       |                      | ~                              |                |           |                        |   |
|                  | LAN Host       | Port                 | ~                              |                |           |                        |   |
|                  |                |                      |                                |                | Ар        | ply Cancel             |   |
|                  | 🛨 Create Ne    | w Item               |                                |                |           |                        |   |